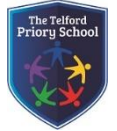

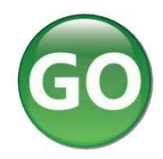

Ensure the school have a record of your email address.

To request a password for GO 4 Schools, please click on the 'First-time User' link shown below.

|                                                                                                    | GO 4 PARENTS AND GUARDIANS                                                                                                    |
|----------------------------------------------------------------------------------------------------|----------------------------------------------------------------------------------------------------|
|                                                                                                    | Parent home Login                                                                                                    |
| Welcome!                                                                                                    |                                                                                                    |
| This is the GO 4 Schools login page<br>for Parents and Guardians                                                                                                    | Email address:                                                                                                    |
| In order to login, you will need to use the email<br>address that your child's school holds for you.                                                                               | Password:                                                                                                    |
| If you don't have a password yet, or have<br>forgotten your password, you can request a<br>password reset email using the First-time User?<br>and Ecroporter your Bocoward? Unless | Sign in                                                                                                    |
| If you are having problems logging on,<br>please contact your child's school.                                                                                                    | First-time User?<br>Forgotten your Password?                                                                                         |
| GO 4 Schools Parent App                                                                                                    |                                                                                                    |
| If your child's school uses GO 4 Schools, they can add<br>your child's timetable, homework, behaviour records, a<br>modules your child's school has subscribed to.                 | the GO 4 Schools mobile app to make it even easier for you to see<br>ttendance, etc. What you will see depends on which GO 4 Schools |
| The GO 4 Schools Parent App is free for parents to dow<br>able to log in unless your child's school has a current G<br>granted you access.                                         | riload from the Apple and Android App stores, but you will not be<br>O 4 Schools subscription that includes the App, and they have   |
| The App uses the same login details (email address and                                                                                                    | d password) as this web site.                                                                                                    |
| If you can't log in to this site, you will not be able to lo website but can't, please contact your child's school.                                                                | g in to the App. If you think you should be able to log in to this                                                                   |
| Google P                                                                                                    | ay Download on the App Store                                                                                                    |
| Google Play and the Google Play log                                                                                                    | o are trademarks of Google LLC.                                                                                                    |
| Apple, the Apple logo, iPhone, and if<br>U.S. and other countries and regions                                                                                                    | va are trademarks of Apple Inc., registered in the<br>s. App Store is a service mark of Apple Inc.                                   |

Then enter your email address into the First-time User 'Email address' field and click 'New password'. A randomised password will then be generated and sent to your email address.

| Welcome!                                                                                                    |                                                                                                    |                                      |
|----------------------------------------------------------------------------------------------------|----------------------------------------------------------------------------------------------------|--------------------------------------|
| This is the GO 4 Schools login page<br>for Parents and Guardians                                                                           | Email address: david.shaw@go4schools.com                                                                                              |                                      |
| In order to lo<br>address that First-time User?                                                                                            |                                                                                                    |                                      |
| If you don't I<br>forgotten you<br>password res                                                                                            | and Guardians before, type your email addres<br>note that you need to provide an email addres<br>s) that your child/children attend.) | s and<br>is that                     |
| and Forgotte Email address:                                                                                                    |                                                                                                    |                                      |
| please cont<br>Please note, if you are having problems<br>For Data Protection reasons we are unab                                          | with your password please contact your child's<br>le to divulge or set passwords for parents ourse                                    | school.<br>elves.                    |
| GO 4 Scho                                                                                                    | Cancel                                                                                                    |                                      |
| your child's timetable, homework, behaviour records, a modules your child's school has subscribed to.                                      | ttendance, etc. What you will see depends on v                                                                                        | hich GO 4 Schools                    |
| The GO 4 Schools Parent App is free for parents to dow<br>able to log in unless your child's school has a current G<br>granted you access. | nload from the Apple and Android App stores, t<br>O 4 Schools subscription that includes the App,                                     | out you will not be<br>and they have |
| The App uses the same login details (email address and                                                                                     | password) as this web site.                                                                                                    |                                      |
| If you can't log in to this site, you will not be able to low<br>website but can't, please contact your child's school.                    | ) in to the App. If you think you should be able                                                                                      | to log in to this                    |
| Get IT ON<br>Google P                                                                                                    | ay <b>t</b> Download on the App Store                                                                                                 |                                      |
|                                                                                                    |                                                                                                    |                                      |

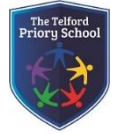

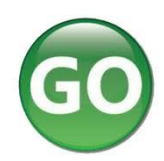

You will then be able to log into the site using your email and generated password then view your child's page using the parent and guardian login page, shown below.

|                                                                                                    |                                                                                                    | GO 4 PARENTS AND GUARDIANS |
|----------------------------------------------------------------------------------------------------|----------------------------------------------------------------------------------------------------|----------------------------|
|                                                                                                    |                                                                                                    | Parent home Login          |
| Welcome!                                                                                                    |                                                                                                    |                            |
| This is the GO 4 Schools login page for Parents and Guardians                                                                                                    | Email address:                                                                                                    |                            |
| In order to login, you will need to use the email<br>address that your child's school holds for you.                                                                                           | Password:                                                                                                    |                            |
| If you don't have a password yet, or have<br>forgotten your password, you can request a<br>password reset email using the First-time User?<br>and Execution your Beacured? Units the reserved? | Sign in                                                                                                    |                            |
| If you are having problems logging on, please contact your child's school.                                                                                                    | First-time User?<br>Forgotten your Password?                                                                                            |                            |
| GO 4 Schools Parent App                                                                                                    |                                                                                                    |                            |
| If your child's school uses GO 4 Schools, they can add<br>your child's timetable, homework, behaviour records,<br>modules your child's school has subscribed to.                               | I the GO 4 Schools mobile app to make it even easier for you to see<br>attendance, etc. What you will see depends on which GO 4 Schools |                            |
| The GO 4 Schools Parent App is free for parents to do<br>able to log in unless your child's school has a current<br>granted you access.                                                        | wnload from the Apple and Android App stores, but you will not be<br>GO 4 Schools subscription that includes the App, and they have     |                            |
| The App uses the same login details (email address a                                                                                                    | nd password) as this web site.                                                                                                    |                            |
| If you can't log in to this site, you will not be able to l<br>website but can't, please contact your child's school.                                                                          | og in to the App. If you think you should be able to log in to this                                                                     |                            |
|                                                                                                    | Play Cowriload on the App Store                                                                                                    |                            |
| Google Play and the Google Play lo                                                                                                    | go are trademarks of Google LLC.                                                                                                    |                            |
| Apple, the Apple logo, iPhone, and                                                                                                    | iPad are trademarks of Apple Inc., registered in the                                                                                    |                            |

## Once logged in, what will you see?

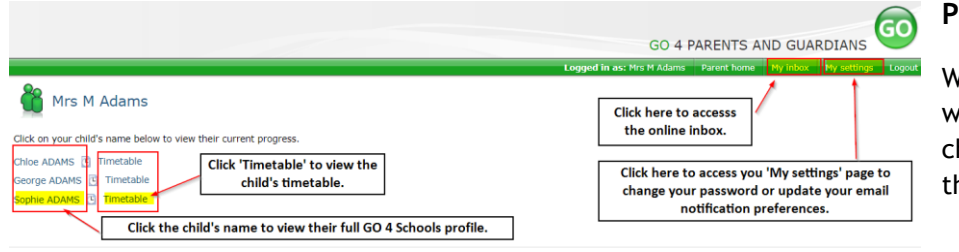

### Parent home view

When you log in you will see names of your children that attend the school.

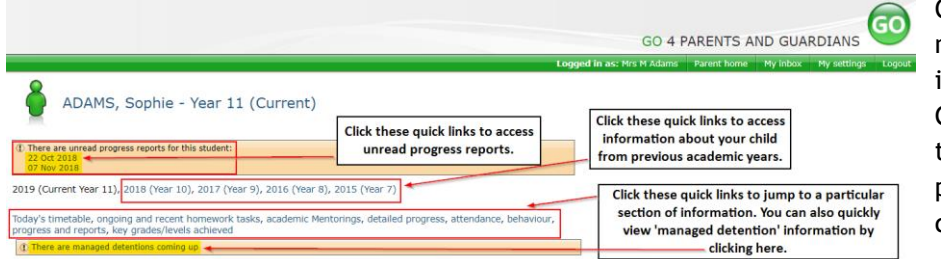

Clicking a child's name will display the information held in GO 4 Schools about them. The top of the page give you these quick links.

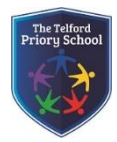

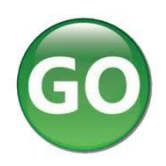

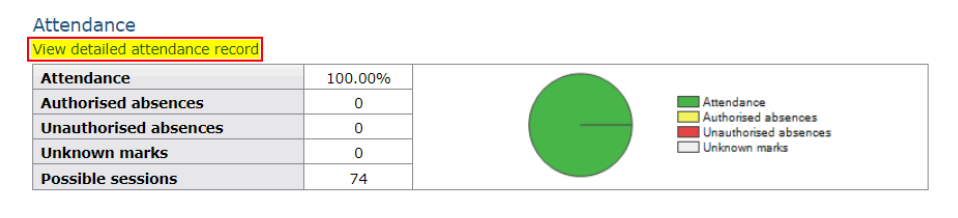

### Attendance Data

This information is always shown up to the previous day. Full attendance information, including weekly attendance figures, can be viewed by clicking the 'view detailed attendance link' shown in the yellow box.

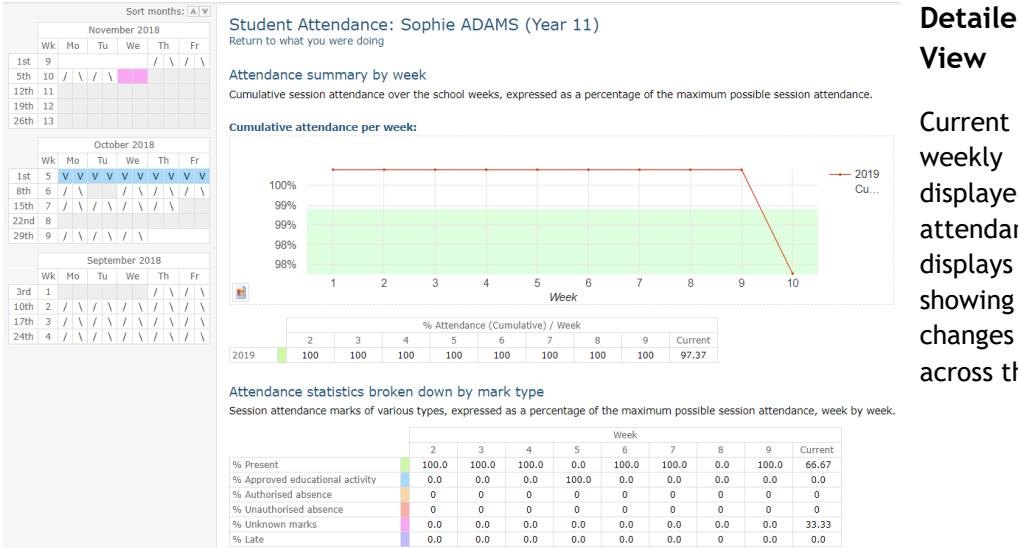

0.0

% Late

# **Detailed Attendance**

Current and all previous weekly attendance is displayed. Cumulative attendance per week displays a trend line showing any weekly changes in attendance across the year.

0.0

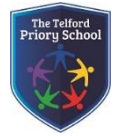

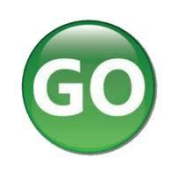

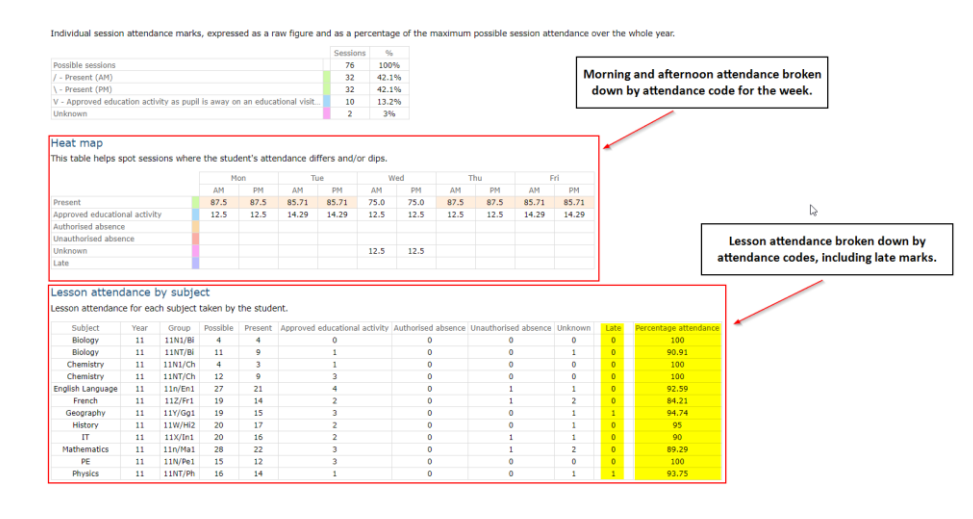

Lesson attendance and changes in attendance across the current week are also displayed.

### Behaviour

# View full behaviour record

### Today's and upcoming managed detentions

| Detention session                                |                            | When event occurred       | Event and managed detention         |
|--------------------------------------------------|----------------------------|---------------------------|-------------------------------------|
| No session allocated.                            |                            | Mon, 08 Oct<br>GO4Schools | Out of Class Incident SLT Detention |
| Most recent events<br>All events in 2019 Sep 202 | 18, Oct 2018               | 3                         |                                     |
| When event occurred                              | Event                      |                           |                                     |
| Mon, 08 Oct<br>GO4Schools                        | Out of Clas                | is Incident               |                                     |
| Mon, 08 Oct<br>Dewhirst, N                       | Star Stude<br>Year 11, Bio | nt<br>logy, Room: 118     |                                     |

| Fri, 28 Sep | Star Student                        |
|-------------|-------------------------------------|
| Alahi, H    | Year 11, French, 11Z/Fr1, Room: 103 |
| Tue, 25 Sep | Star Student                        |
| Alahi, H    | Year 11, French, 11Z/Fr1, Room: 103 |
| Mon, 24 Sep | Star Student                        |
| Ghataora, L | Year 11, Mathematics, 11n/Ma1       |

#### Behaviour over time

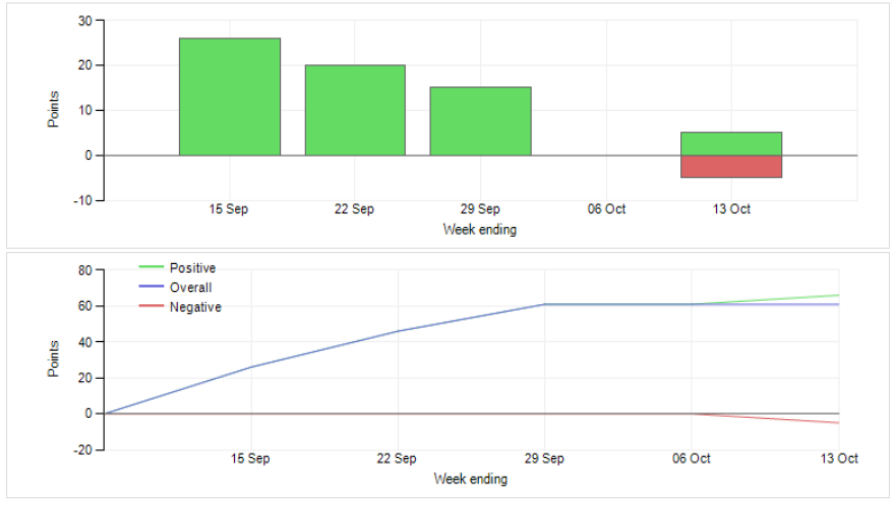

**Behaviour Data** 

The first table shows any managed detentions issued to your child. You can click on the 'Out of Class Incident' link to view more information about the reason for the detention.

The next table shows the last 5 events recorded for your child, but you can also view a full history for the current academic year by clicking on the 'All events in...' or 'View full behaviour record' link. The following charts show your child's behaviour over time, the bar chart shows the weekly scores and the line graph shows the cumulative scores for the year.

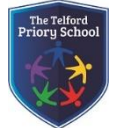

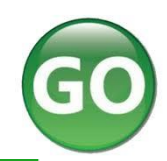

al was to have a sour address back or an

Dear Miss Bonds,

Barry Bonds is required to attend a ACD 40mins for Received -2 on 08 Jan 2019 at 10:00.

m GO 4 Sch

The detention has a duration of 240 minutes in Gym.

For further information regarding the behaviour event for this detention log onto GO 4 Schools.

This notification can also be viewed in your Online Inbox .

This is an automated email from GO 4 Schools. Please do not reply to it.

GO 4 Schools - Educational Intelligence

Managed Detention notification example.

### 🖸 Today's timetable

| Tu         08:50         09:15         10:15         11:20         11:40         12:40         14:20         14:20         15:20           Tutorial         Mathematics         Biology         French         Geography         French         French         French         11:2/F1         11:2/F1 <td< th=""></td<> |
|----------------------------------------------------------------------------------------------------|
|                                                                                                    |

### **Daily Timetable**

You can click the 'View full timetable' link to view the full week timetable for your child.

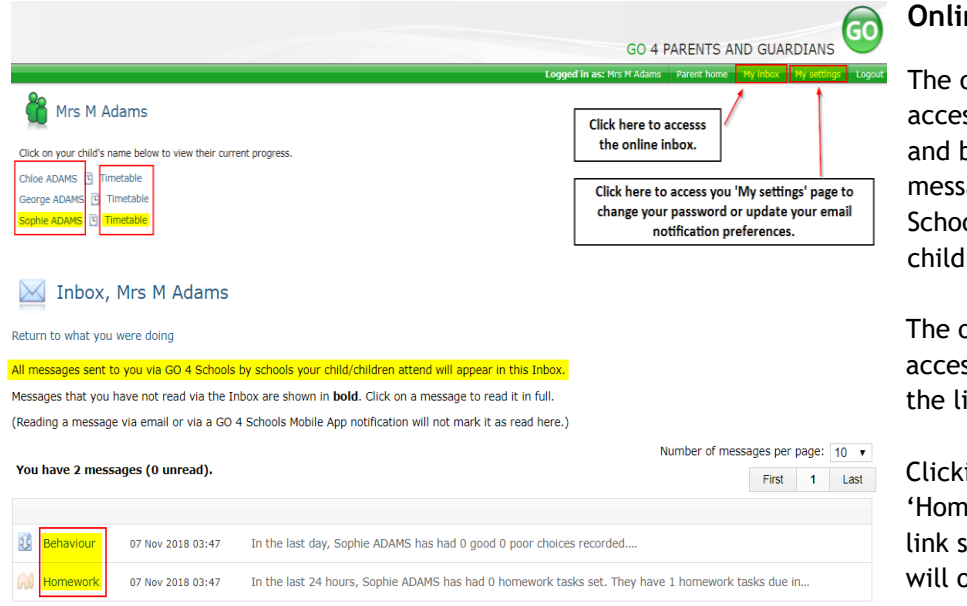

### **Online Inbox**

The online inbox provides access to all homework and behaviour related messages sent via GO 4 Schools about your child/children.

The online inbox can be accessed by clicking on the link shown above.

Clicking into either the 'Homework or Behaviour' link shown on the left will open and display the message.

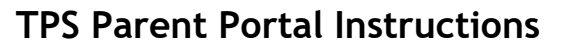

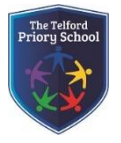

### My settings

Your login email address is:

#### Homework

 The below table defines the global school settings and if any, the year group settings.

 Scope
 Email
 Notification

 School
 Enabled
 Enabled

Automatic daily summaries of homework are sent every evening after 16:00.

| Scope   | Email  |   | Notification |  |
|---------|--------|---|--------------|--|
| Default | Enable | • | Enable       |  |

#### Behaviour

| The belo | w table defines the glob | al school settings and | if any, the year group settings. |
|----------|--------------------------|------------------------|----------------------------------|
| Scope    | Email                    | Notification           |                                  |
| School   | Enabled                  | Enabled                |                                  |

Automatic daily/weekly summaries of behaviour are sent every evening after 18:00, as configured.

| Scope   | Email  |   | Notification |   |
|---------|--------|---|--------------|---|
| Default | Enable | ٣ | Enable       | ٣ |

#### Behaviour update emails

How often should we send you email updates about behaviour events?

### By default (emails will be sent Weekly) **v**

If you do not wish to receive updates about your child's behaviour please contact your child's school.

We will send updates only if new events have been recorded by Demonstration School.

Save

# Communication Settings

By clicking on "My settings" it will allow you to set whether you receive email or mobile app notifications from GO 4 Schools, as well as show you the default setting the school has set. With the behaviour update emails you can set a frequency that differs from the schools default.

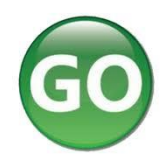